# LKSCM-1 杂散电流检测仪

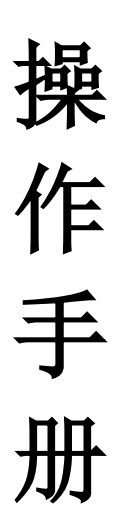

济宁鲁科检测器材有限公司

#### 1 软件获取与设备激活

(1) 软件获取:软件安装包存储于配备的 TF 卡中,用户直接 通过读卡器导出至电脑即可。

(2)设备激活:点击进入设备设置界面后再点击设备激活进入激活界面,输入设备激活码(设备背标处),点击激活即可,激活成功后该界面激活状态将由"×"变为"√",并且在屏幕顶部状态栏内将出现激活成功标识。

注意:设备激活文件、配置信息及存储的数据全部储存在 TF 卡中,如格式 TF 卡后将导致设备丢失此类信息,需要重新进行 激活等操作。

#### 2 测量参数设置

进入设置界面勾选需要测量的参数信息及采集频率等信息, 然后等待接线完毕进行测量即可。

## 3 接线与使用

(1) 根据测量项目进行接线:

a. 电位梯度测量:将参比电极按下图方式安装好后,通过 电位梯度测量线夹头部分的测试夹与各参比电极固定(其中灰色 线材为一组接管道平行方向,黑色线材为一组接管道垂直方向, 黑色夹头为参考 0 电位),然后将电位梯度测量线的航空插头部 分接入设备侧面上方航空插头座孔内,确认接线无误后将电位梯 度测量线两部分进行连接即可。

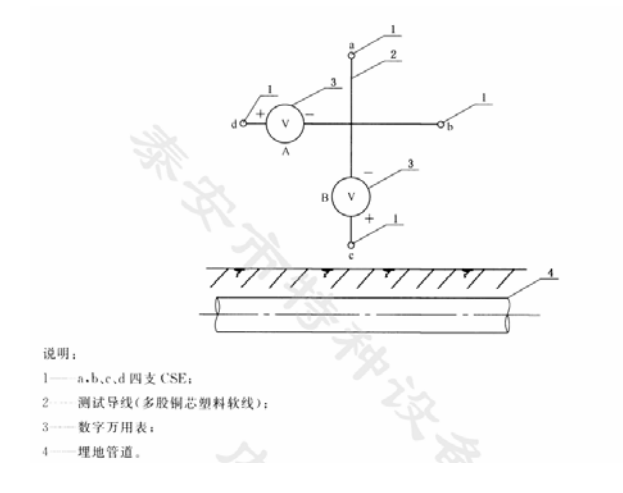

b. 管地电位、通断电位等测量:将管地测量线黑色夹头接至管 道,红色插头接参比电极,如果需要测量通断电位请将绿色夹头接 至极化试片,如果无需测量通断电位请将绿色夹头也接至管道,管 地测量线夹头端连接完毕后将测量线航空插头接入设备侧面下方 航空插头座孔内。

(2)进入设置界面后确认测量参数设置无误后点击启动测量 即可,如果启动测量成功该位置图标有暂停状态变更为启动状态 (如无法启动测量请检查设备激活状态)。

(3) 数据实时查看

点击测量后进入测量数据界面,点击电位参数或管地参数进入数据波形界面,可根据实时绘制的测量波形查验当前测量数据 值,并可拖动上方滑块查看历史测量值。

(4) 停止测量与数据分析:

a. 进入设置界面后点击停止测量即可停止采集;

b. 取下设备 TF 卡,通过读卡器接入 PC 或平板,然后打开上 位机软件即可进行数据分析、导出等操作。

#### 4、屏幕点亮

屏幕会根据 60S 无操作后进行自动息屏,可触摸屏幕任意位置 点亮屏幕点亮屏幕。

# 5、充电

通过随机配备的充电线接入设备上方 USB 接口处即可充电, USB 充电头红灯表示正在充电,绿灯表示未充电或已充满。

#### 6、保存与维护

(1)该设备属于测量设备,其测量精度受温度轻微影响,在 保存时请长时间置于高温环境;

(2)建议在设备不适用情况下也要定期进行充电,并且设备使用1至2年后发现测量误差变大后可返厂进行校准操作。

### 用户须知:

一、用户购买本公司产品后,先按装箱单核检仪器及配件是否齐全, 核对后请认真阅读此使用手册,在了解了该仪器的使用操作后再对该仪器 进行实际的应用。

二、本公司产品从用户购买之日起,若出现质量问题,请与本公司仪 器技术服务中心联系。

三、凡因用户自行拆装本公司产品、因运输、保管不当或未按产品说 明书正确操作造成产品损坏,本公司将有权不予以保修。

四、请按照使用说明正确使用,如发现异常,请停止使用并请及时与 我公司联系。